## Hvordan opprette en «lokalprøve» for HP Link-prøvetaking i CGM?

## Bakgrunn

Det er vanlig at det legges inn lab-bestillinger frem i tid, og at pasienten selv melder seg for prøvetaking etter avtale. I disse tilfellene er det praktisk for medarbeider som sitter på telefon eller i skranken å raskt kunne legge til pasienten på dagens prøvetakingsliste. I tillegg er det praktisk om oppføringen på dagens prøvetakingsliste også utløser takst, og inneholder en direktelenke for å raskt «hoppe inn» på aktuelle pasient i HP Link. Her følger en oppskrift for å opp nå slik flyt

## Fremgangsmåte:

- 1. Logg inn som administrator i CGM.
- 2. I Administrasjon: søk f.eks etter "lab", velg ANALYSEREGISTER. Velg filter «kun interne for å korte ned listen».
- 3. Finn "HP Link Sendeprøve". Marker denne trykk REGISTRER.

| m)               | Komespondanse B                                         | (R. Huskekantotek Ader        | vnistrasjon Bytt bruker Risik                                       | kogruppe Avslu         | tt Regnul | ap Leboratoriu | M Adressebok                  | Tips og trikst          | (?) (?)<br>Hjelp Hva er nyt |  |  |
|------------------|---------------------------------------------------------|-------------------------------|---------------------------------------------------------------------|------------------------|-----------|----------------|-------------------------------|-------------------------|-----------------------------|--|--|
| Innbaks          | O Administration                                        |                               |                                                                     |                        |           |                |                               | in Hinny                | MINEL NOR                   |  |  |
| Date 2021 00 01  | Visning:                                                | Kategorier                    |                                                                     |                        |           |                |                               |                         | 11 March                    |  |  |
|                  | Analyseregis                                            | iter                          |                                                                     |                        |           |                |                               | 100000                  | and the second second       |  |  |
|                  | Androsengister Andros<br>Ny anatyse<br>Filter           | Energy Siere                  | enslang Angre signering Veda                                        | ehold                  |           |                |                               |                         | Liab                        |  |  |
| Oagens pasienter | O Alle O Kun eksterne  Kun interne Kun aktive Mitv Kode |                               |                                                                     |                        |           |                |                               |                         |                             |  |  |
|                  | Hourk Test                                              | HP Link Sendeprove<br>Hoyde   | <ul> <li>Visningsnavn</li> <li>Sendeprøve: husk prøvetak</li> </ul> | Lab                    | NLK       | Enhet          |                               |                         |                             |  |  |
|                  | P RUVAK                                                 | Humanakane                    | infuensavakane                                                      | FremLab                |           | Om             | Beskrivelse<br>HP Link Sender | Type                    | Kith Mar                    |  |  |
|                  | Min Monosent                                            | kryskajon<br>In: Accyttelling | Internavakane<br>Inteksjon                                          | InternLab              |           |                |                               | Minisk/Kjemisk          | AT                          |  |  |
|                  | DOMETNING                                               | MONOSPOT<br>NEWS score        | MONOSPOT                                                            | InternLab<br>InternLab |           | niuensavaksine |                               | Kinisk/Kjemisk<br>Annet | CUN                         |  |  |
|                  | Causer 50                                               | 02 MJ                         | NEWE                                                                | Manda                  | 5         |                |                               | THE                     | AT                          |  |  |

- 4. Legg den i gruppe «Annet»
- 5. Velg OK for å lukke redigeringsbildet.

|                  | 22         |                               |               | lab                                             |
|------------------|------------|-------------------------------|---------------|-------------------------------------------------|
|                  |            | Endre analyse                 |               |                                                 |
| Angre samenalang |            | Kode                          |               |                                                 |
| Stett            |            | HoLink Test<br>Navn           | Type Besk     | uvelse 📃                                        |
| n interne 🛞 Kun  | aktive     | HP Link: Sendepreve<br>Enhet  | Gruppe V HP   | Unk Sendeprøve for å varsle lab om prøvetakning |
| Sendeprove       | Vie<br>Sen | Visningsomm                   | Laboratorium  |                                                 |
| rakaine          | Hay        | Sendeprøve, husk prøvefakring | rteniab v     |                                                 |
| sticks           | 1 LA       |                               | - Internation |                                                 |

## Praktisk bruk:

Når en pasient melder seg for prøvetaking (i skranken eller på telefonen) kan medarbeider gjøre følgende fra «labmodulen» (utenfor journal).

- 1. Rekvirer «HP Link: Sendeprøve» (analysen vi nå har lagt til med fremgangsmåten over). Dette legger pasienten på dagens liste og utløser takst 701A.
- 2. For prøvetaker: Høyreklikk på pasientens navn og velg «Åpne i HP Link» for å gå direkte til aktuelle pasient i HP Link.

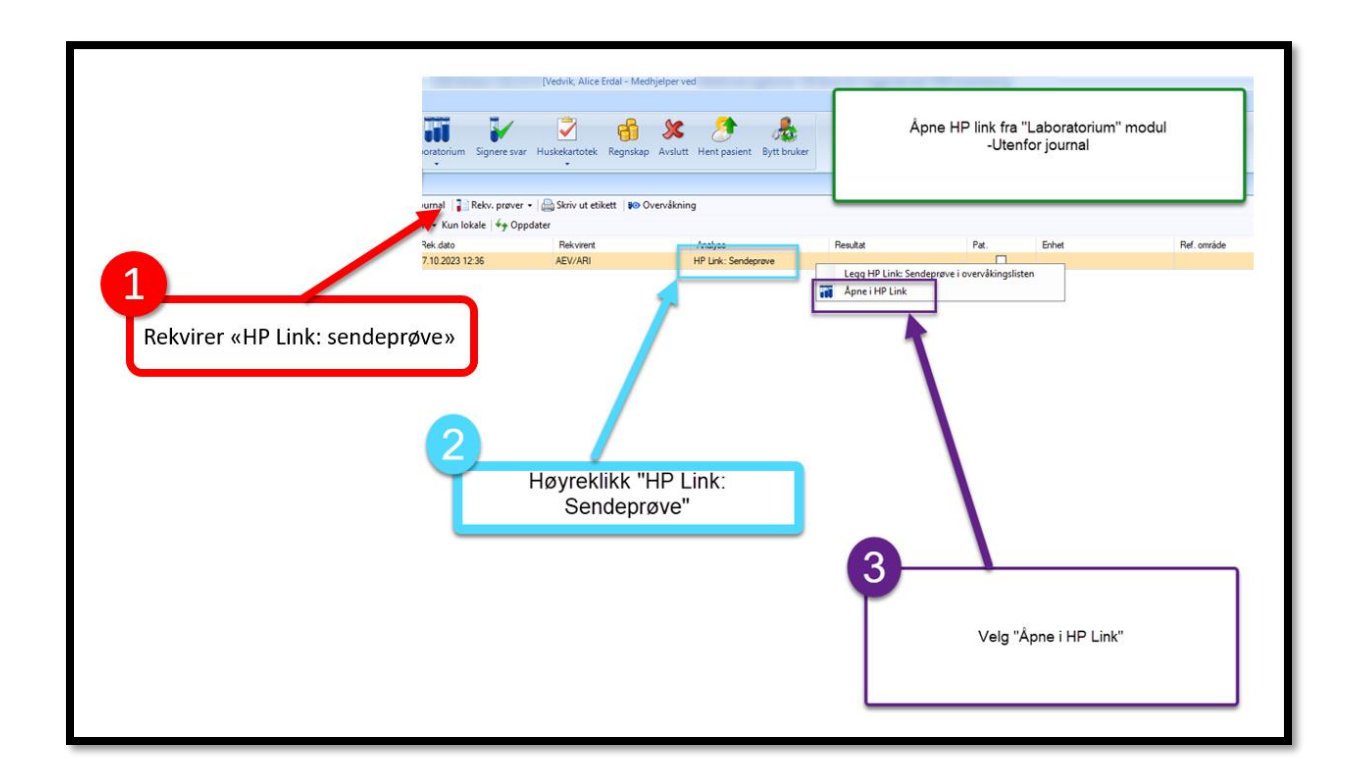

PS: Merk at det også er mulig for medarbeider å komme direkte til prøvetakingsaktiviteten i HP Link (altså til «forordningsgjennomgang» i HP Link i stedet for «registrer forordning») Dette kan gjøres under personlige innstillinger i HP Link. Se egen video om dette her: <u>https://hplink.no/opplaring/</u>. Videoen heter «Spare klikk, del 1: Angi standardside».